## **Closing Evaluation Cycles in WrapStat**

In order for the Excel Report Templates from WrapStat to work correctly, all WFI-EZ and TOM 2.0 Evaluation Cycles need to be properly closed.

## WFI-EZ

To identify if your program has completely closed your WFI-EZ Evaluation Cycles, look at the **Cycle Progress** on the **Data Management Tab**.

1. Left click on the Data Management Tab

|           | Juli           |                   |                   |           |                 |          |
|-----------|----------------|-------------------|-------------------|-----------|-----------------|----------|
| Dashboard | 1 Youth Roster | Evaluation Cycles | 🛃 Data Management | 🖹 Reports | Resource Center | 🌣 Manage |

2. Click to check the **Show closed cycles** checkbox

| ① Dashboard   | ⊥ Youth Roster   | Evaluation Cycles | Data Management            | E Reports      | Resource Center | 🌣 Manage           |
|---------------|------------------|-------------------|----------------------------|----------------|-----------------|--------------------|
|               |                  | Click her         | e to take the yearly group | member survey! |                 |                    |
| Data Ma       | nagemen          | ıt                |                            |                |                 |                    |
| 🕼 Select Site |                  |                   |                            |                |                 | Show closed cycles |
|               |                  |                   |                            |                |                 |                    |
| WFI-EZ        | τοι              | M 2.0             |                            |                |                 |                    |
| WFI-EZ        | Care Coordinator | WFI-EZ Ca         | regiver V                  | VFI-EZ Team Me | mber \          | VFI-EZ Youth       |
|               |                  |                   |                            |                |                 |                    |
|               |                  |                   |                            |                |                 |                    |
|               |                  | No open cy        | cles. Try showing          | g closed cy    | ycles.          |                    |
|               |                  |                   |                            |                |                 |                    |

3. One by one, select each of the Evaluation Cycles from the Select Cycles picklist

| WFI-EZ Care Coordinator                              | WFI-EZ Caregiver | WFI-EZ Team Member                                              | WFI-EZ Youth                                  |
|------------------------------------------------------|------------------|-----------------------------------------------------------------|-----------------------------------------------|
| Select Cycle<br>WFI-EZ Care Coordinator: APR-JUN 202 | Sample Size      | Date Range<br>04/13/2021 10:30 AM - 06/13/2021 12:00 AM<br>Open | Cycle Progress 1<br>15 of 15<br>Response Rate |

- a. Users will need to review each Cycle for each WFI-EZ form type (Care
  - Coordinator, Caregiver, Team Member, and Youth).
- 4. If the **Cycle Progress** bar displays 100%, it indicates the cycle has been properly closed

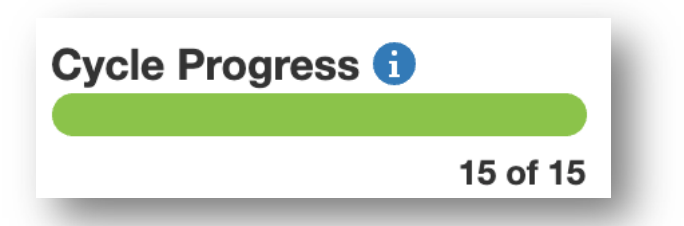

5. If the **Cycle Progress** bas displays anything less than 100%, it indicates that there are WFI-EZs in that cycle which need to be closed out.

| Cycle Progress 🔒 |         |
|------------------|---------|
|                  | 7 of 15 |

6. The Data Partner for your program should take some time to go through each of your WFI-EZ cycles, and each WFI-EZ form tab, and update the record for each survey that displays the status "Not Started".  For each row that displays the status of "Not Started" left click on the blue Plus Sign icon in the Actions column (see 7 below).

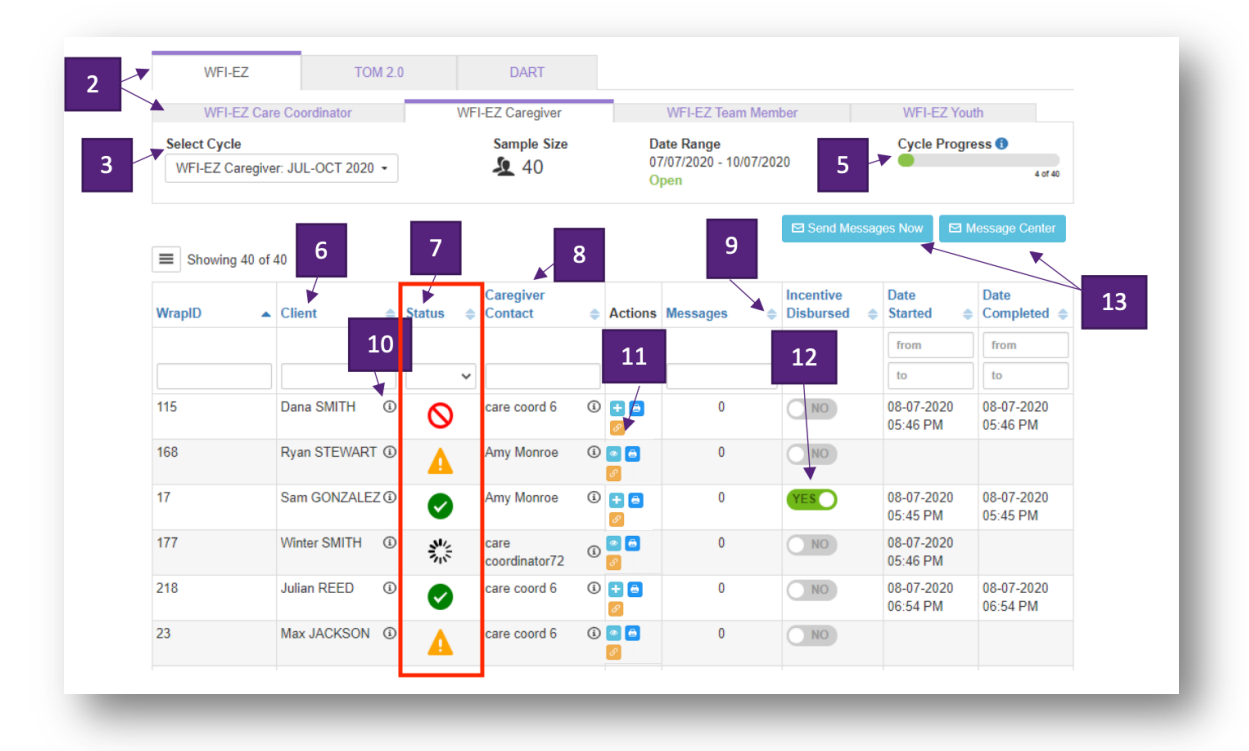

8. For each of the respondents who did not complete the WFI-EZ, the person doing data entry should select "No" as the response for the first two questions, and then select the appropriate response for the reason the WFI-EZ was not completed.

| WFI-EZ: Caregiver Form                                                                                                    |
|----------------------------------------------------------------------------------------------------|
| WRAPAROUND FIDELITY INDEX, SHORT FORM                                                                                                    |
|                                                                                                    |
| This survey is for a <b>caregiver</b> of a youth in Wraparound. We want to ask you about the experiences that you and your family have had as part of the Wraparound program so we can make it better. You do not have to answer any questions that you don't want to, and you may stop your participation at any time. |
| Are you the caregiver of a youth in Wraparound?                                                                                                    |
| O Yes                                                                                                    |
| O No                                                                                                    |
|                                                                                                    |
| You have indicated that you are a staff member entering data on behalf of a WFI-EZ respondent.<br>Was the WFI-EZ administered?                                                                                                    |
| O Yes                                                                                                    |
| <b>O</b> No                                                                                                    |
| Why not?                                                                                                    |
| O Caregiver declined to participate                                                                                                    |
| O Caregiver did not respond to phone call or e-mail invitations                                                                                                    |
| O Caregiver contact information is incorrect                                                                                                    |
| O Youth is currently institutionalized (hospital, inpatient facility, juvenile justice)                                                                                                    |
| O Other (Please specify)                                                                                                    |
|                                                                                                    |
| Next                                                                                                    |
|                                                                                                    |

## TOM 2.0

To identify if your program has completely closed your TOM 2.0 Evaluation Cycles, look at the **Cycle Progress** on the **Data Management Tab**.

1. Left click on the Data Management Tab

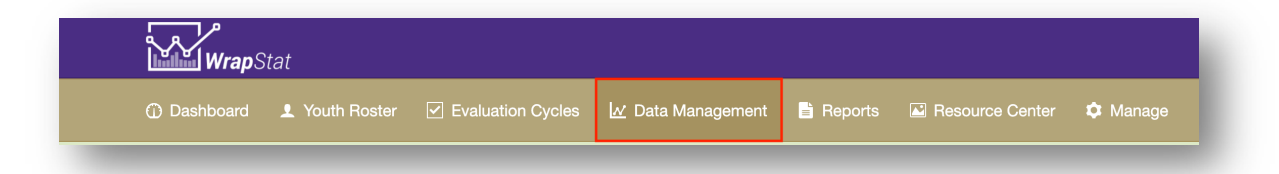

2. Click to check the **Show closed cycles** checkbox

| Data Manag        | jement       |                               |                              |
|-------------------|--------------|-------------------------------|------------------------------|
| E Select Site     |              |                               | □<br>Show closed cycles<br>ĵ |
| State of Oregon / |              |                               |                              |
| WFI-EZ            | TOM 2.0      |                               |                              |
|                   |              |                               |                              |
|                   | No open cycl | s. Try showing closed cycles. |                              |

3. One by one, select each of the Evaluation Cycles from the Select Cycles picklist

| WFI-EZ              | TOM 2.0         |            |                  |
|---------------------|-----------------|------------|------------------|
| Select Cycle        | Sample Size     | Date Range | Cycle Progress 🚺 |
| TOM 2.0: APR-MAY 20 | D21 - <b>13</b> | Closed     | 13 of 13         |

4. If the **Cycle Progress** bar displays 100%, it indicates the cycle has been properly closed

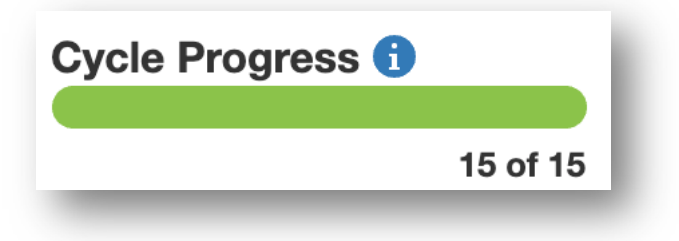

5. If the **Cycle Progress** bas displays anything less than 100%, it indicates that there are TOM 2.0s in that cycle which need to be closed out.

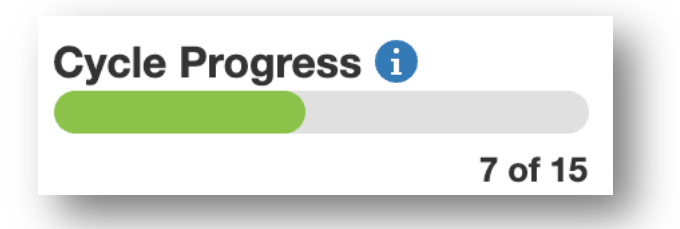

- 6. The Data Partner for your program should take some time to go through each of your TOM 2.0 cycles and update the record for each TOM that displays the status "Not Started".
- For each row that displays the status of "Not Started" left click on the blue Plus Sign icon in the Actions column.

| Se |              | 2021 -  | Sample | Size Da<br>04 | ate<br>/01 | <b>Range</b><br>/2021 12:00 AM - | 04/ | 30/2021 1 | 1:30 PM                | Cycle Progre          | ss 🚺                       |
|----|--------------|---------|--------|---------------|------------|----------------------------------|-----|-----------|------------------------|-----------------------|----------------------------|
|    |              | .021 *  | 9      | CI            | ose        | d                                |     |           |                        |                       | 0 of 9                     |
| =  | Showing 9 of | 9       |        |               |            |                                  |     |           |                        |                       |                            |
|    | WrapID       | ▲ Youth | \$     | Status        | \$         | Care<br>Coordinator<br>Contact   | \$  | Actions   | Consent<br>Collected 🌲 | Date<br>Started     ≑ | Date<br>Completed <b>≑</b> |
|    |              |         |        |               |            |                                  |     |           |                        | from                  | from                       |
|    | search       | search  |        |               | ~          | search                           |     |           |                        | to                    | to                         |
| 2  | D1           |         |        | A             |            |                                  | í   | + 🖨<br>8  | NO                     |                       |                            |
|    | D2           |         |        | 4             |            |                                  | (i) | + 🖨       | NO                     |                       |                            |
|    | D2           |         |        | A             |            |                                  | (i) | + 🖨       | NO                     |                       |                            |
|    | D2           |         |        | 4             |            |                                  | (j  | + 🖨       | NO                     |                       |                            |
|    | D2           |         |        |               |            |                                  | i   | + 高       | NO                     |                       |                            |
| _  | D2           |         |        |               |            |                                  | (i) |           | NO                     |                       |                            |

8. For each TOM 2.0 which was not completed, the person doing data entry should select "No" as the response for the first question and then select the appropriate response for the reason the TOM 2.0 was not completed.

| Team Observation Measure 2.0<br>Was the TOM 2.0 administered?                               |
|---------------------------------------------------------------------------------------------|
| ○ Yes                                                                                       |
| ΟΝο                                                                                         |
| Why not?                                                                                    |
| Observer unable to attend a team meeting (e.g., scheduling conflict, time constraint)       |
| Team did not consent to meeting observation                                                 |
| Vouth is currently institutionalized (i.e., hospital, inpatient facility, juvenile justice) |
| Youth has been discharged since the evaluation cycle was created                            |
| Other (Please specify)                                                                      |
| Next                                                                                        |